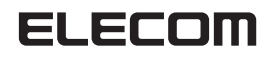

# QuickFileDealer

操作マニュアル

# 目次

| 目次                        | 2  |
|---------------------------|----|
| はじめに                      | 3  |
| 仕様                        | 3  |
| QuickFileDealer のインストール   | 4  |
| QuickFileDealerの起動        | 6  |
| ファイルの取り込み方法               | 7  |
| おまかせ分類                    | 12 |
| おまかせ分類のフォルダ仕分け例           |    |
| ファイル拡張子一覧(大分類)            |    |
| QuickFileDealer のアンインストール |    |
| ユーザーサポートについて              | 17 |
|                           |    |

# はじめに

QuickFileDealer は、メモリリーダーライタに挿入したメディアのファイル転送速度を高速化し、自動でフォルダ仕分けしてファイルをパソコンに取り込むソフトウェアです。

## 仕様

| 対応 OS        | Windows $^{\mathbb{R}}$ 10, Windows $^{\mathbb{R}}$ 8.1, Windows $^{\mathbb{R}}$ 7 (SP1), Windows Vista $^{\mathbb{R}}$ (SP2), Windows $^{\mathbb{R}}$ XP (SP3) |
|--------------|----------------------------------------------------------------------------------------------------|
| 対応ファイルシステム   | NTFS、FAT16、FAT32、exFAT                                                                                                    |
| 対応メモリリーダーライタ | 最新情報は、弊社 Web ページをご覧ください。                                                                                                    |
|              | www.elecom.co.jp/                                                                                                    |

## QuickFileDealer のインストール

#### インストールする前に・・・

- ・メモリリーダーライタをパソコンに接続しておいてください。
- ・管理者権限を持つユーザーアカウントでログオンしてください。
- ・すべての Windows<sup>®</sup> プログラム(アプリケーションソフト)を終了することを推奨します。

以降のインストールプログラムの画面は OS によって異なりますが、手順は同じです。

#### 1 ダウンロードした「QuickFileDealer\_xxx (.exe)」をダブルクリックします。

※プログラムのバージョンによりファイル名称が異なる場合があります。

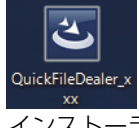

インストーラーが起動します。

#### **2** 次へ(N) > をクリックします。

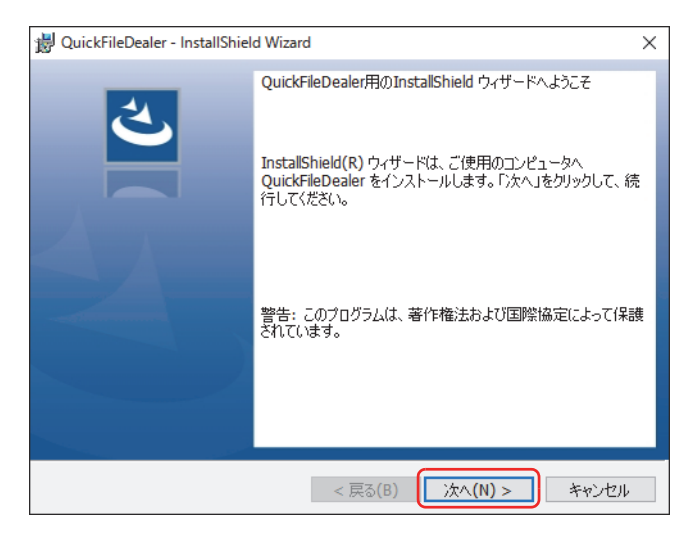

#### 3 シインストール(1)をクリックします。

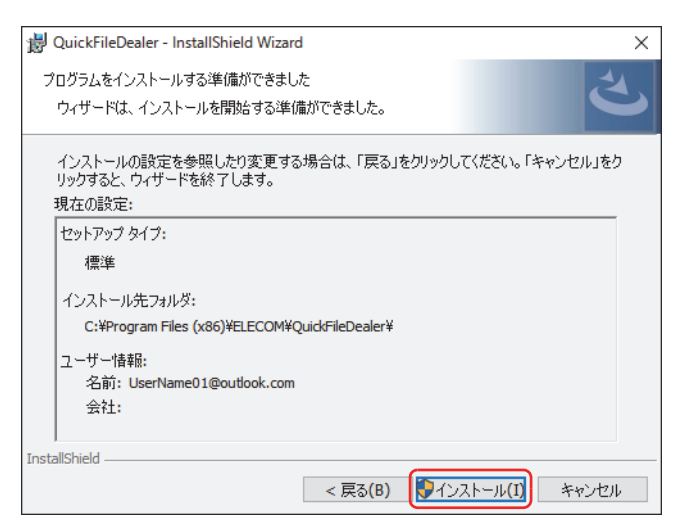

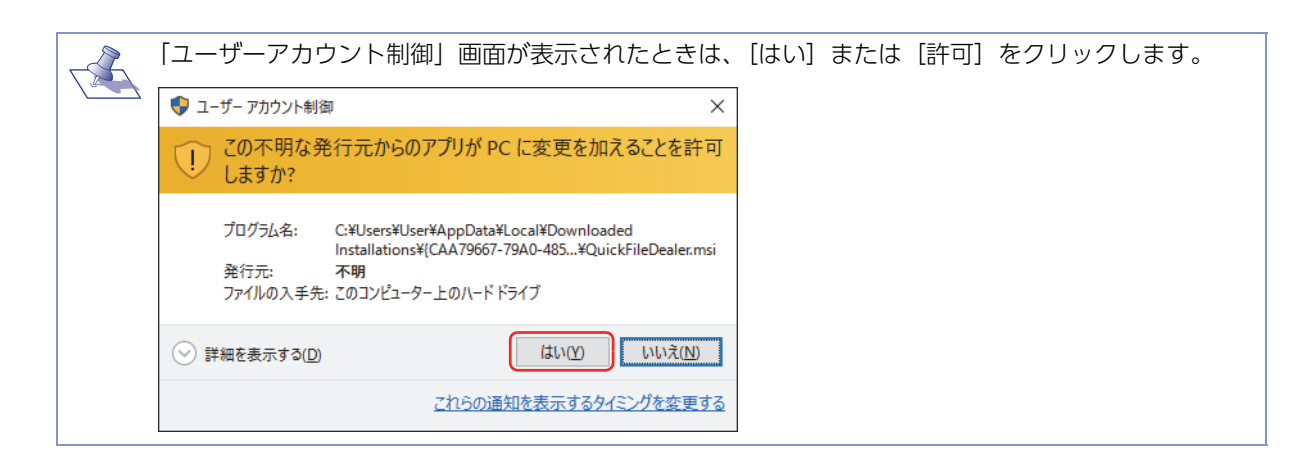

#### **4** <u>完了(F)</u>をクリックします。

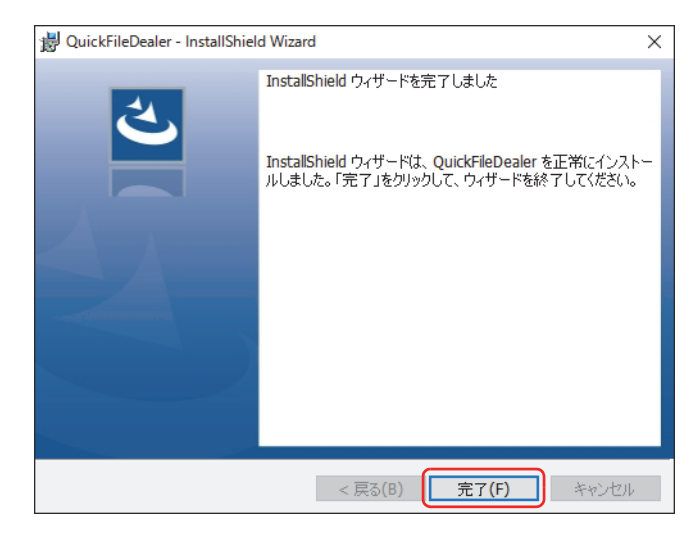

これで QuickFileDealer のインストールは完了です。

### QuickFileDealerの起動

QuickFileDealer を起動する場合は、デスクトップ画面で 🎥 (QuickFileDealer) アイコンをダブルクリックします。

次の操作で QuickFileDealer を起動することもできます。

#### ■ Windows<sup>®</sup> 10の場合

[スタート] メニューから [すべてのアプリ] - [エレコム] - [WebCam アシスタント] の順にクリックします。

#### ■ Windows<sup>®</sup> 8.1 の場合

アプリ画面の「QuickFileDealer」のタイルをクリックします。

#### ■ Windows<sup>®</sup> 7、Windows Vista<sup>®</sup>の場合

[スタート] ボタンから [すべてのプログラム] – [エレコム] – [QuickFileDealer] – [QuickFileDealer] の 順にクリックします。

| 起動時に「ユーザーアカウント制御」画面                                                                 | が表示されたときは、      | [はい] または [許可] | をクリックします。 |
|-------------------------------------------------------------------------------------|-----------------|---------------|-----------|
| 💱 ユーザー アカウント制御                                                                      | ×               |               |           |
| ? このアプリが PC に変更を加えることを許可しますた                                                        | יל?             |               |           |
| プログラム名: QuickFileDealer<br>確認済みの発行元: ELECOM CO.,LTD.<br>ファイルの入手先: このコンピューター上のハードドライ | ブ               |               |           |
| ○ 詳細を表示する(D) はい(Y)                                                                  | いいえ( <u>N</u> ) |               |           |
| <u>これらの通知を表示するタ</u>                                                                 | (ミングを変更する       |               |           |

### ファイルの取り込み方法

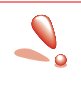

・使用時には1つのメディアのみをメモリーカードスロットに挿入してください。
複数のメディアを同時に挿入すると、認識しない場合があります。
・著作権保護機能には対応しておりません。

#### **1** QuickFileDealer を起動します。

詳細は、「QuickFileDealer の起動」(6ページ)を参照してください。

お使いのパソコンの環境によっては、.NET Framework 4.5 のインストール画面が表示される場合か あります。.NET Framework 4.5 のインストールには 10 分以上かかる場合があります。

#### 2 ▼をクリックし、「カードリーダー」でパソコンに接続しているメモリリーダーライタのドライブを 選択します。

| Quick File Dealer                                                                                                    | ? _ ×                                                 |
|----------------------------------------------------------------------------------------------------|-------------------------------------------------------|
| カードリーダー<br>E                                                                                                    | 取り込み先フォルダ<br>C¥Users¥User¥Documents¥QuickFileDealer 話 |
| 取り込み方法         おまかせ分類       ● する       ● しない         コピー / 移動       ● コピー       ● 移動         同ファイル名処理       ● 確認       ○ スキップ       ● よ | 取り込み<br>開始<br>と書き                                     |
|                                                                                                    | ELECOM                                                |

3 「取り込み先フォルダ」でファイルを保存する場所を指定します。

| Quick File Dealer                                |
|--------------------------------------------------|
| カードリーダー<br>ほ ・ ・ ・ ・ ・ ・ ・ ・ ・ ・ ・ ・ ・ ・ ・ ・ ・ ・ |
| 取り込み方法<br>おまかせ分類  ● する  ● しない ■  取り込み            |
| □ビー/移動 ● □ビー ● 移動<br>同ファイル名処理 ● 確認 ◎ スキップ ◎ 上書き  |
| ELECOM                                           |

■をクリックすると、「フォルダーの参照」画面が表示されます。フォルダを選択し、 ペーをクリックします。

| フォルダーの参照                         | × |
|----------------------------------|---|
| 取り込み先フォルダを選択してください。              |   |
|                                  |   |
| ■ デスクトップ                         |   |
| > 🍊 OneDrive                     |   |
| > 🤱 User Name                    |   |
| > PC                             |   |
| > 🀂 ライブラリ                        |   |
| > 👝 USB ドライブ (F:)                |   |
| > 👝 USB ドライブ (G:)                |   |
| > 👝 USB ドライブ (!:)                |   |
| > 💣 ネットワーク                       |   |
| > ・ ・ ホームグループ                    |   |
| > 🚾 コントロール パネル                   |   |
| 🔤 ごみ箱                            |   |
| QuickFileDealer                  |   |
| > <u></u> y7ŀ                    |   |
|                                  | _ |
| 新しいフォルダーの作成( <u>N</u> ) OK キャンセル |   |
|                                  |   |

4 「取り込み方法」で用途に応じてラジオボタンを選択します。

| Quick File De                                                                             | aler ? _ ×                                                                                                    |
|-------------------------------------------------------------------------------------------|----------------------------------------------------------------------------------------------------|
| カードリ <i>ーダー</i><br>『                                                                      | 取り込み先フォルダ<br>C¥Users¥User¥DuickFileDealer                                                                                                    |
| 取り込み方法         おまかせ分類       ● する         コピー / 移動       ● コピ・         同ファイル名処理       ● 確認 | <ul> <li>○ しない</li> <li>- ○ 移動</li> <li>○ スキップ ○ 上書き</li> </ul>                                                                                                    |
|                                                                                           | ELECOM                                                                                                    |
| ■ おまかせ分類:                                                                                 | 取り込み時に、自動でフォルダ仕分けをするか、しないかを選択します。                                                                                                    |
| する :                                                                                      | ファイルを種類別に、自動でファルダ仕分けして取り込みます。<br>詳細は、「おまかせ分類」(12ページ)を参照してください。<br>・ファイルの拡張子によって、次の5つのフォルダに分類されます。(大分類)<br>[写真][画像][文書][音楽][動画][その他]<br>・ファイルの更新日時によって、フォルダごとに分類されます。(小分類)<br>- 更新日時がない場合は、作成日時で分類されます。<br>- 年月日でフォルダを作成します。<br>例) 2016年7月1日の場合<br>[20160701] |
| しない:                                                                                      | メディアと同じフォルダ構造で取り込みます。                                                                                                    |
| 🔳 コピー / 移動:                                                                               | 取り込み時に、ファイルやフォルダをコピーするか、移動するかを選択します。                                                                                                    |
| コピー:                                                                                      | パソコンに取り込んだあとも、メディア内のファイルとフォルダを残します。                                                                                                    |
| 移動:<br>■ 同ファイル名処理:                                                                        | パソコンに取り込んだあと、メディア内のファイルとフォルダを削除します。<br>取り込み時、同じ名前のファイルやフォルダがパソコンの保存する場所に存在した場<br>合の処理方法を選択します。                                                                                                    |
| 確認:                                                                                       | 確認メッセージを表示し、ファイルやフォルダごとに処理方法を選択ます。                                                                                                    |
| スキップ:                                                                                     | 同じ名前のファイルやフォルダを保存せずに、取り込みを続行します。                                                                                                    |
| 上書き:                                                                                      | 同じ名前のファイルやフォルダを上書きして、取り込みを続行します。                                                                                                    |

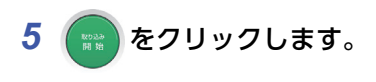

| Quick File Dealer                                                                                 | ? <u> </u>                       |
|---------------------------------------------------------------------------------------------------|----------------------------------|
| カードリーダー<br>I<br>I<br>I<br>I<br>I<br>I<br>I<br>I<br>I<br>I<br>I<br>I<br>I<br>I<br>I<br>I<br>I<br>I | ルダ<br>ocuments¥QuickFileDealer ご |
| 取り込み方法<br>おまかせ分類 <b>● する </b> しない                                                                 | EV DIX A                         |
| □ビー / 移動 ● □ビー ● 移動<br>同ファイル名処理 ● 確認 ◎ スキップ ◎ 上書き                                                 | 開始                               |
|                                                                                                   | ELECOM                           |

取り込みが開始されます。

| 手順4の「取り込み方法」で「同ファイル名処理」を「確認」に設定した場合、確認メッセージが表示<br>されます。処理方法は、いずれかのボタンをクリックして選択してください。 |
|---------------------------------------------------------------------------------------|
| Quick File Dealer                                                                     |
| 取り込み先に同じ名前のファイルが存在します                                                                 |
| ファイル名: I¥V/ideo01.MOV<br>作成日時 2015/11/17 21.06:44<br>更新日時 2013/10/10 09:15:50         |
| 上 書 き 全て上書き スキップ 全てスキップ 中 止                                                           |
|                                                                                       |
|                                                                                       |
| ELECOM                                                                                |

**6**「取り込みは正常に終了しました」というメッセージが表示されたら、 <u>唯</u> 認 をクリックします。

| Quick File Dealer                                     |   |
|-------------------------------------------------------|---|
| 取り込みは正常に終了しました                                        |   |
| 125 個のファイルを取り込みました。                                   |   |
| ▶ 取り込み先フォルダを開く                                        |   |
| 確認                                                    |   |
|                                                       |   |
| ELECOM                                                |   |
| 「取り込み先フォルダを開く」にチェックを入れると、 確 認 のクリック時に取り込み先フォルダを示されます。 | b |
|                                                       |   |

### 7 🕢 をクリックします。

| Quick File Dealer                                                                                                    | ? _ X                                                  |
|----------------------------------------------------------------------------------------------------|--------------------------------------------------------|
| カードリーダー<br>E                                                                                                    | 取り込み先フォルダ<br>C:¥Users¥User¥Documents¥QuickFileDealer 📑 |
| 取り込み方法         おまかせ分類       ● する       ● しない         コビー /移動       ● コビー       ● 移動         同ファイル名処理       ● 確認       ○ スキップ       ● . | 取り込み<br>開始<br>能<br>2<br>まき                             |
|                                                                                                    | ELECOM                                                 |

QuickFileDealer が終了します。

これでファイルの取り込みは完了です。

### おまかせ分類

### おまかせ分類のフォルダ仕分け例

「取り込み方法」の「おまかせ分類」で「する」を選択した場合は、取り込み時に、自動でフォルダ仕分けを実行します。

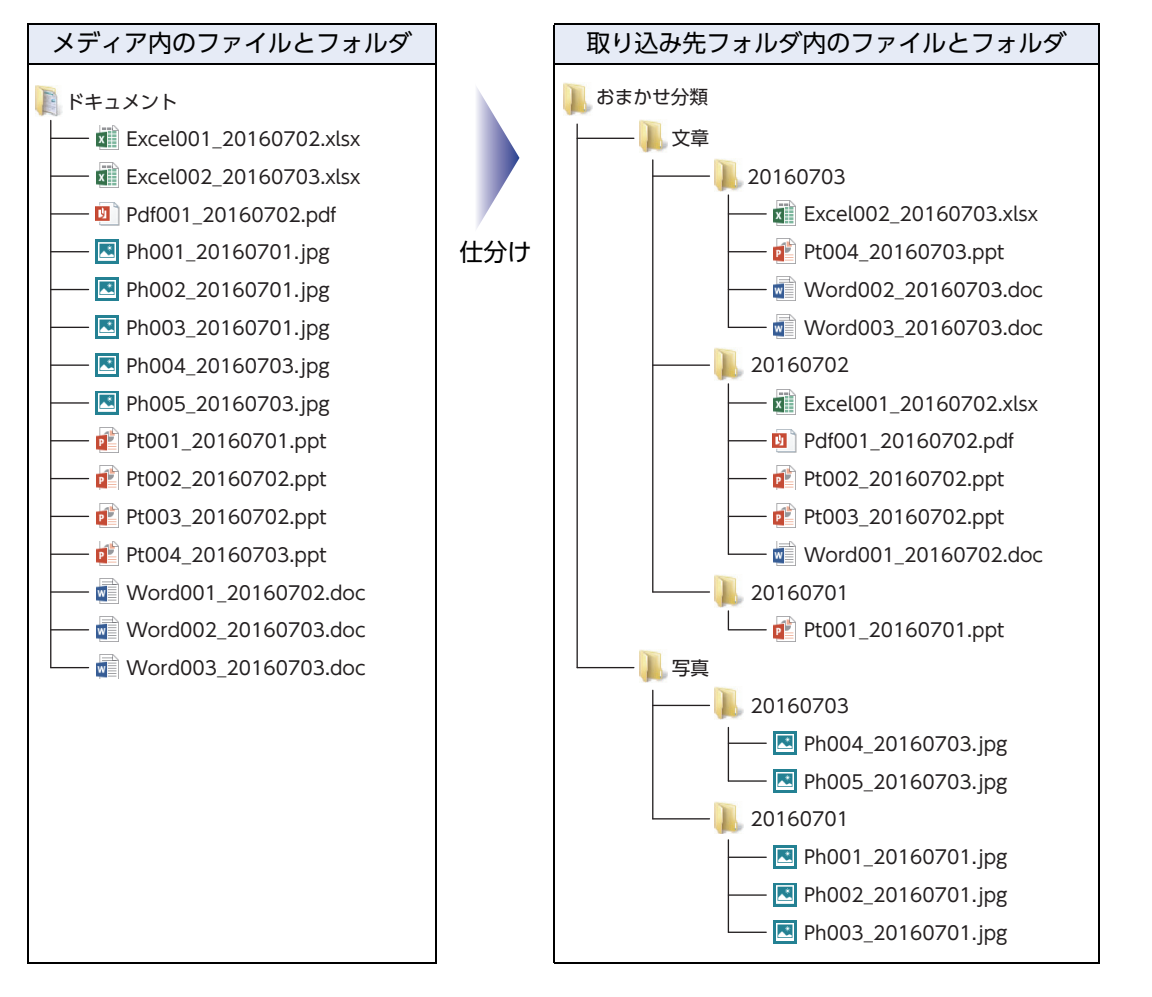

### ファイル拡張子一覧(大分類)

ファイルの拡張子によって、次の5つのフォルダに分類されます。(大分類) [写真] [画像] [文書] [音楽] [動画] [その他] 一覧にない拡張紙は、[その他] フォルダに保存されます。

| おまかせ分類でのフォルダ名 | 拡張子   | 説明                            |  |
|---------------|-------|-------------------------------|--|
|               | .3fr  | ハッセルブラッド RAW データファイル          |  |
|               | .arw  | ソニー RAW データファイル               |  |
|               | .cr2  | キャノン RAW データファイル              |  |
|               | .crw  | キャノン RAW データファイル              |  |
|               | .dng  | ノキア/ペンタックス RAW データファイル        |  |
|               | .erf  |                               |  |
|               | .jpeg |                               |  |
|               | .jpg  | JPEG ファイル                     |  |
|               | .kdc  | コダック RAW データファイル              |  |
|               | .liq  | マミヤ RAW データファイル               |  |
|               | .mef  | マミヤ RAW データファイル               |  |
|               | .mfw  | マミヤ RAW データファイル               |  |
|               | .mos  | リーフ/マミヤ RAW データファイル           |  |
| [写真]          | .mrw  | コニカミノルタ RAW データファイル           |  |
|               | .nef  | ニコン RAW データファイル               |  |
|               | .nrw  | ニコン RAW データファイル               |  |
|               | .orf  | オリンパス RAW データファイル             |  |
|               | .pef  | ペンタックス/サムスン RAW データファイル       |  |
|               | .raf  | 富士フィルム RAW データファイル            |  |
|               | .ral  | ライカ RAW データファイル               |  |
|               | .raw  | コンタックス/ライカ/パナソニック RAW データファイル |  |
|               | .rw2  | パナソニック RAW データファイル            |  |
|               | .sr2  | ソニー RAW データファイル               |  |
|               | .srf  | ソニー RAW データファイル               |  |
|               | .srw  | サムスン RAW データファイル              |  |
|               | .tif  | マミヤ RAW データファイル               |  |
|               | .x3f  | シグマ RAW データファイル               |  |
|               | .bmp  | ビットマップファイル                    |  |
| [画像]          | .gif  | GIF ファイル                      |  |
|               | .png  | PNG ファイル                      |  |
| [文書]          | .doc  | Microsoft Word ファイル           |  |
|               | .docx |                               |  |
|               | .pdf  | PDF ファイル                      |  |
|               | .ppt  | Microsoft PowerPoint ファイル     |  |
|               | .xls  | Microsoft Excel ファイル          |  |
|               | .xlsx |                               |  |

| おまかせ分類でのフォルダ名 | 拡張子   | 説明                   |  |
|---------------|-------|----------------------|--|
| [音楽]          | .aif  |                      |  |
|               | .aiff |                      |  |
|               | .au   | UNIX でよく用いられる音ファイル   |  |
|               | .m4a  | M4A ファイル             |  |
|               | .mid  | MIDI ファイル            |  |
|               | .midi | MIDI ファイル            |  |
|               | .mp3  | MP3 ファイル             |  |
|               | .ra   | RealAudio ファイル       |  |
|               | .ram  | RealAudio メタファイル     |  |
|               | .wav  | WAVEファイル             |  |
| [動画]          | .avi  | Windows 動画ファイル       |  |
|               | .dcr  | Shockwave 関連ファイル     |  |
|               | .dir  | Shockwave 関連ファイル     |  |
|               | .dxr  | Shockwave 関連ファイル     |  |
|               | .mov  | - QuickTime ファイル     |  |
|               | .mpeg |                      |  |
|               | .mpg  | MPEG ファイル            |  |
|               | .vdo  | VDO ファイル             |  |
|               | .wrl  | VRML ファイル            |  |
| [その他]         | .htm  |                      |  |
|               | .html |                      |  |
|               | .txt  | テキストファイル             |  |
|               | .wri  | Microsoft Write ファイル |  |

# QuickFileDealer のアンインストール

QuickFileDealer を再インストールする場合は、一度 QuickFile Dealer をアンインストールしてください。

アンインストールは、メモリリーダライタをパソコンから取り外した状態でおこなってください。

• ・管理者権限を持つユーザーアカウントでログオンしてください。

・すべての Windows<sup>®</sup> プログラム(アプリケーションソフト)を終了することを推奨します。

以降のインストールプログラムの画面は OS によって異なりますが、手順は同じです。

- 1 次のいずれかの操作を行います。
  - Windows<sup>®</sup> 10、Windows<sup>®</sup> 8.1 の場合 画面左下のスタートボタンを右クリックして「コントロールパネル」をクリックします。
  - Windows<sup>®</sup> 7、Windows Vista<sup>®</sup>、Windows<sup>®</sup> XP の場合 スタートメニューから「コントロールパネル」を選択します。

#### 2 次のいずれかの操作を行います。

Windows<sup>®</sup> 10、Windows<sup>®</sup> 8.1、Windows<sup>®</sup> 7、Windows Vista<sup>®</sup> の場合 「プログラム」の「プログラムのアンインストール」をクリックします。

プログラム <u>プログラムのアンインストール</u>

#### ■ Windows<sup>®</sup> XP の場合

[プログラムの追加と削除]をクリックします。

プログラムの追加と削除

3 インストールされているプログラムの一覧から「QuickFileDealer」を選択し、 アンインストール をクリック します。

| ☑ プログラムと機能                                                                                   |                                                                                                    |                                       | - 0                       | ×     |  |
|----------------------------------------------------------------------------------------------|----------------------------------------------------------------------------------------------------|---------------------------------------|---------------------------|-------|--|
| ← → ~ ↑ 🔯 > コントロール パネル > プログラム > プログラムと機能 🗸 🗸 プログラム                                          |                                                                                                    |                                       | プログラムと機能の検索               | R     |  |
| コントロール パネル ホーム                                                                               | プログラムのアンインストールまたは変更                                                                                                    |                                       |                           |       |  |
| インストールされた更新プログラムを プログラムをアンインストールするには、一覧からプログラムを選択して [アンインストール]、[変更]、または [修復] をクリックします。<br>表示 |                                                                                                    |                                       |                           |       |  |
| Windows の機能の有効化または<br>無効化                                                                    | 整理 ▼ アンインストール 変更 修復                                                                                                    |                                       |                           | - ?   |  |
|                                                                                              | 名煎                                                                                                    | 発行元                                   | インストール日                   | サイズ ^ |  |
|                                                                                              | and the second second s | ELECOM CO., LTD                       | 2016/06/22                |       |  |
|                                                                                              | Microsoft Office Professional Plus 2013                                                                                                    | Microsoft Corporation                 | 2016/06/20                |       |  |
|                                                                                              | 🖟 Microsoft Visual Studio 2010 Tools for Office Runtime (x64) L                                                                                                    | Microsoft Corporation                 | 2016/06/20                |       |  |
|                                                                                              | 🐻 Microsoft Visual Studio 2010 Tools for Office Runtime (x64)                                                                                                    | Microsoft Corporation                 | 2016/06/20                |       |  |
|                                                                                              | 🖟 Microsoft Visual C++ 2013 Redistributable (x86) - 12.0.30501                                                                                                    | Microsoft Corporation                 | 2016/06/15                |       |  |
|                                                                                              |                                                                                                    | SHARP                                 | 2016/06/15                |       |  |
|                                                                                              | 🖶 Microsoft Visual C++ 2012 Redistributable (x86) - 11.0.61030                                                                                                    | Microsoft Corporation                 | 2016/06/15                |       |  |
|                                                                                              | Microsoft Visual C++ 2013 Redistributable (x64) - 12.0.30501                                                                                                    |                                       | 2016/06/15                |       |  |
| Microsoft Visual C++ 2008 Redistributable - x86 9.0.30729 Microsoft C                        |                                                                                                    | Microsoft Corporation                 | 2016/06/13                |       |  |
| Adobe Acrobat Reader DC - Japanese Adobe Syste                                               |                                                                                                    | Adobe Systems Incorporate             | d 2016/06/10              |       |  |
|                                                                                              | Microsoft Visual C++ 2010 x86 Redistributable - 10.0.40219                                                                                                    | Microsoft Corporation                 | 2016/05/28                |       |  |
|                                                                                              | Microsoft Visual Co. 2010 v64 Podistributable 10.0.40210                                                                                                    | Microsoft Composition                 | 2016/05/20                | ×     |  |
|                                                                                              |                                                                                                    |                                       |                           |       |  |
|                                                                                              | ELECOM CO.,LTD 製品パージョン: 1.01.000<br>ヘルプのリンク: http://www.eleco                                                                                                    | サポートのリンク: http:/<br>om.co サイズ: 7.83 N | /www.elecom.co.jp/<br>/IB |       |  |

以降のアンインストールプログラムの画面は OS によって異なりますが、手順は同じです。

アンインストールが開始されます。

これで QuickFileDealer のアンインストールは完了です。

### ユーザーサポートについて

#### 【よくあるご質問とその回答】

www.elecom.co.jp/support こちらから「製品 Q&A」をご覧ください。

【お電話・FAX によるお問い合わせ(ナビダイヤル)】 エレコム総合インフォメーションセンター TEL:0570-084-465 FAX:0570-050-012 [受付時間] 10:00~19:00 年中無休

#### ■ 最新バージョン

QuickFileDealer を入手するには下記の弊社 Web サイトにアクセスし、最新版のソフトウェアをダウンロード してください。

http://www.elecom.co.jp/rd/qfd/

#### 🔳 えれさぽ

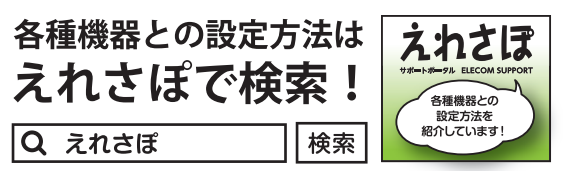

#### QuickFileDealer 操作マニュアル 2016年7月1日第1版

•本マニュアルの著作権は、エレコム株式会社が保有しています。

- ・本マニュアルの内容の一部または全部を無断で複製/転載することを禁止させていただきます。
- ・本マニュアルの内容に関するご意見、ご質問がございましたら、エレコム総合インフォメーションセンターまでご 連絡願います。
- •本ソフトウェアの仕様は、改良のため予告なく変更する場合があります。
- •実行した結果の影響につきましては、上記の理由にかかわらず責任を負いかねますのでご了承ください。
- ・Windows、Windows Vista は、米国 Microsoft Corporation の米国、日本およびその他の国における登録商標 または商標です。
- ・その他記載されている会社名・製品名等は、一般に各社の商標または登録商標です。

©2016 Logitec Corporation All rights reserved.